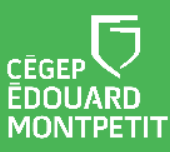

## **MISE EN CONTEXTE :**

Si vous avez créé un bloc-notes que vous désirez mettre à la disposition de vos étudiants. Vous ne voulez pas que ce bloc-notes soit collaboratif et vous souhaitez que chaque étudiant puisse le personnaliser. Cette procédure présente les étapes pour y parvenir. Elle peut être réalisée autant par les professeurs que les étudiants.

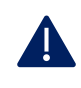

OneNote est la nouvelle appellation de OneNote 2016 et n'est pas la même application que OneNote Windows 10.

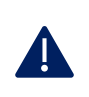

Assurez-vous d'avoir l'application OneNote installée sur votre ordinateur avant de débuter la démarche <u>https://www.onenote.com/download?omkt=fr-FR</u>.

Pour faire suite au téléchargement de l'application, épingler cette dernière dans la barre des tâches.

### DÉMARCHE POUR LE PROFESSEUR :

- 1. Ouvrir le bloc-notes à partager avec l'application OneNote.
- 2. Cliquer sur Fichier.
- 3. Cliquer sur **Exporter**.
- 4. Cliquez sur **Bloc-notes**.
- 5. Cliquer sur Package OneNote.
- 6. Enregistrer dans le dossier de votre choix.
- 7. Ensuite, ouvrir l'équipe MS Teams
- 8. Cliquer sur Fichiers.
- 9. Cliquer sur **Supports de cours**.
- 10. Cliquer sur Charger.
- 11. Cliquer sur Fichier.
- 12. Sélectionner le package OneNote que vous désirez déposer dans le dossier afin que les étudiants puissent éventuellement télécharger leur copie du bloc-notes.

#### Fin de la procédure

# DÉMARCHE POUR L'ÉTUDIANT :

- 13. Ouvrir l'équipe Teams du cours-groupe.
- 14. Dans le canal Général, cliquer sur Fichiers.
- 15. Cliquer sur Supports de cours.

| 16. Cliquer sur les Autres options | () |  | Dentifrices.onepkg 🔀 |
|------------------------------------|----|--|----------------------|
|------------------------------------|----|--|----------------------|

17. Cliquer sur Télécharger puis sur l'affichage du téléchargement.

...

Téléchargement de Rince

- 18. Si le chemin d'accès ne vous convient pas, sélectionner l'endroit désiré.
- 19. Cliquer sur Créer.

|          | Le package se décompressera et il s'ouvrira dans OneNote. |                                                                                   |                                      |  |  |
|----------|-----------------------------------------------------------|-----------------------------------------------------------------------------------|--------------------------------------|--|--|
| د<br>ج ج |                                                           | Crest - OneNote                                                                   | Jacob Julie 📧 — 🗇 🗙                  |  |  |
|          | Fichier Accueil Insertion Dessin Historique               | Révision Affichage Outils pédagogiques Bloc-notes pour la classe                  |                                      |  |  |
|          | Rince-bouches (1) - Crest-Proter Gamble                   | Colgate-Palmolive GSK Listerine-Johnson Mantra Pharma Oral science Gluconate de C | nlo Produits p + Rechercher (Ctrl+E) |  |  |
|          | Crest                                                     | <sup>رم</sup>                                                                     | Ajouter une page                     |  |  |
|          | 21 octobre 2020 10:10                                     |                                                                                   | Crest<br>Crest Pro-Santé             |  |  |
|          | https://ca.crest.com/fr-ca/produits/rince                 | Crest 3D White                                                                    |                                      |  |  |
|          | Crest Pro-Sante Crest 3D White Crest Scope Crest Enfants  |                                                                                   | Crest enfants                        |  |  |

20. Pour rouvrir le bloc-notes suite à sa fermeture, vous n'avez qu'à cliquer sur l'icône OneNote situé dans la barre des tâches.

#### Fin de la procédure

<u>C</u>réer

Annuler